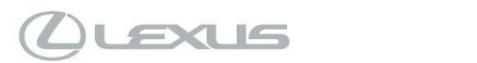

## Tech Tip L-TT-0306-21

November 28, 2021

| Subject                                                    |                                |                               | Market                        |         |  |  |
|------------------------------------------------------------|--------------------------------|-------------------------------|-------------------------------|---------|--|--|
| User Profile Inoperative - Guest Profile Loaded At IG- USA |                                |                               |                               |         |  |  |
| ON                                                         |                                |                               |                               |         |  |  |
| Service Category                                           |                                | Section                       | Section                       |         |  |  |
| Audio/Visual/Tel                                           | ematics                        | Audio/Video                   | Audio/Video                   |         |  |  |
| Applicability                                              |                                |                               |                               |         |  |  |
| All Applicable Mo                                          | odels                          |                               |                               |         |  |  |
|                                                            |                                |                               |                               |         |  |  |
|                                                            |                                |                               |                               |         |  |  |
|                                                            | IICLES                         |                               |                               |         |  |  |
|                                                            |                                |                               |                               |         |  |  |
|                                                            |                                |                               |                               |         |  |  |
| 2022                                                       | NX250                          | 2022                          | NX350H                        |         |  |  |
| 2022                                                       | NX350                          | 2022                          | NX450H+                       |         |  |  |
| LULL                                                       | 10,000                         | LOLL                          |                               |         |  |  |
|                                                            |                                |                               |                               |         |  |  |
| CONDITION                                                  |                                |                               |                               |         |  |  |
| Some 2022MY NX                                             | vehicles may experience a      | n error with the User Profile | not loading when starting the | vehicle |  |  |
| and the vehicle rev                                        | verting to the Quest Drofile r |                               | not loading when starting the |         |  |  |
| and the vehicle rev                                        | venting to the Guest Profile r | noue.                         |                               |         |  |  |
|                                                            |                                |                               |                               |         |  |  |
|                                                            |                                |                               |                               | 1811    |  |  |
|                                                            |                                |                               | **** X                        | -41     |  |  |

| $\triangleleft$ |              |                                                                                                    | * * 77/-               |
|-----------------|--------------|----------------------------------------------------------------------------------------------------|------------------------|
|                 |              | Profile not loaded                                                                                                    |                        |
| J. alan         |              | Guest mode activated                                                                                                    |                        |
| C               | Carney       |                                                                                                    | Al ·                   |
| L X             | COURTYARD-DA |                                                                                                    | Sam Raybourn Tollway + |
|                 |              | Dismiss Settings                                                                                                    |                        |
| (ç)             |              | Therefore and the second second secon | Pitter-Gasty           |
| 1Ç3             |              | TRANSPORTED TO                                                                                                    | Nona III               |

The Customize ACC function setting is now changed to OFF as part of the Pre-Delivery Service and will prevent this error.

## '22 NX PDS L-SB-0033-21:

Customize ACC Function The pre-startup function detects when a user enters the vehicle and energizes the audio head unit (+BA) so that the multimedia system can quickly be used. This function is not enabled at the factory to reduce parasitic current draw in transit and storage. To enable this function, it is necessary to set the ACC customization function in the navigation display to OFF.

- 1. Turn the engine switch (power switch) to the ON position (ON mode).
- 2. Enter the following menus: Settings Vehicle Customization Utility ACC Customize.

3. Change the setting to OFF (toggle at left with gray background).

If the vehicle displays the error message after turning the Customize ACC function off, please follow the recommendations below to apply the workaround.

|                                          | EXUS                                                     | Tech T                       | <b>ip</b> L-TT-0306-21                                             | November 28, 2021   |
|------------------------------------------|----------------------------------------------------------|------------------------------|--------------------------------------------------------------------|---------------------|
| Subject                                  | Profile Inoperativ                                       | e - Gues                     | t Profile Loaded At IG-ON                                          | Market<br>USA       |
|                                          | ashla Madala                                             |                              |                                                                    |                     |
|                                          |                                                          |                              |                                                                    |                     |
| RECOMM                                   | IENDATIONS<br>elect the Gear Icon at th                  | e lower left                 | of the screen.                                                     |                     |
|                                          |                                                          |                              |                                                                    |                     |
| $\triangleleft$                          | Settings                                                 |                              |                                                                    | ** *:               |
|                                          | Current driver                                           | S                            | aved profiles                                                      | Edit                |
| F                                        | B LEXUS GUEST                                            | (                            | LEXUS GUEST                                                        | ۲                   |
| 0                                        | My settings                                              | D                            | Primary driver Detected profiles Re                                | fresh               |
| S                                        | Personal info                                            |                              | No detected profiles                                               |                     |
| Ē                                        | Bluetooth & Devices                                      | 3                            | *& Manual setup                                                    |                     |
|                                          | C ral                                                    |                              | Sian out to quest mode                                             |                     |
| an an an an an an an an an an an an an a |                                                          |                              |                                                                    |                     |
|                                          | (                                                        |                              |                                                                    |                     |
|                                          |                                                          |                              |                                                                    |                     |
| 2. S<br>s                                | Select the profile that wo<br>select the desired one fro | uld like to b<br>om the "Sav | e loaded on startup, if the profile is no<br>ed Profiles" section. | ot the correct one, |
|                                          |                                                          |                              |                                                                    |                     |
| $\triangleleft$                          | Settings                                                 |                              |                                                                    | *** *:              |
|                                          | Current driver                                           | s                            | aved profiles                                                      | Edit                |
| F                                        | 8 LEXUS GUEST                                            |                              | 8 LEXUS GUEST                                                      | ീനം                 |
| 0                                        | My settings                                              | D                            | Paranary anver Detected profiles Re                                | frest               |
| S                                        | Personal info                                            |                              | No detected profiles                                               |                     |
| 6                                        | Bluetooth & Devices                                      | 3                            | *& Manual setup                                                    |                     |
|                                          | Caral                                                    | >                            | Sign out to quest mode                                             |                     |
| 緻                                        | Notifications                                            |                              | signout to geset there                                             |                     |
|                                          |                                                          |                              |                                                                    |                     |
|                                          |                                                          |                              |                                                                    |                     |
| Expires on                               | 11/28/2022                                               | © 2021. Lexi                 | us, a Division of Tovota Motor Sales, USA                          | Page 2 of 3         |
| Ver. 4.0 07/30/2021                      | L                                                        | C 2021, 2000                 |                                                                    | 1 496 2 01 0        |
|                                          |                                                          |                              |                                                                    |                     |

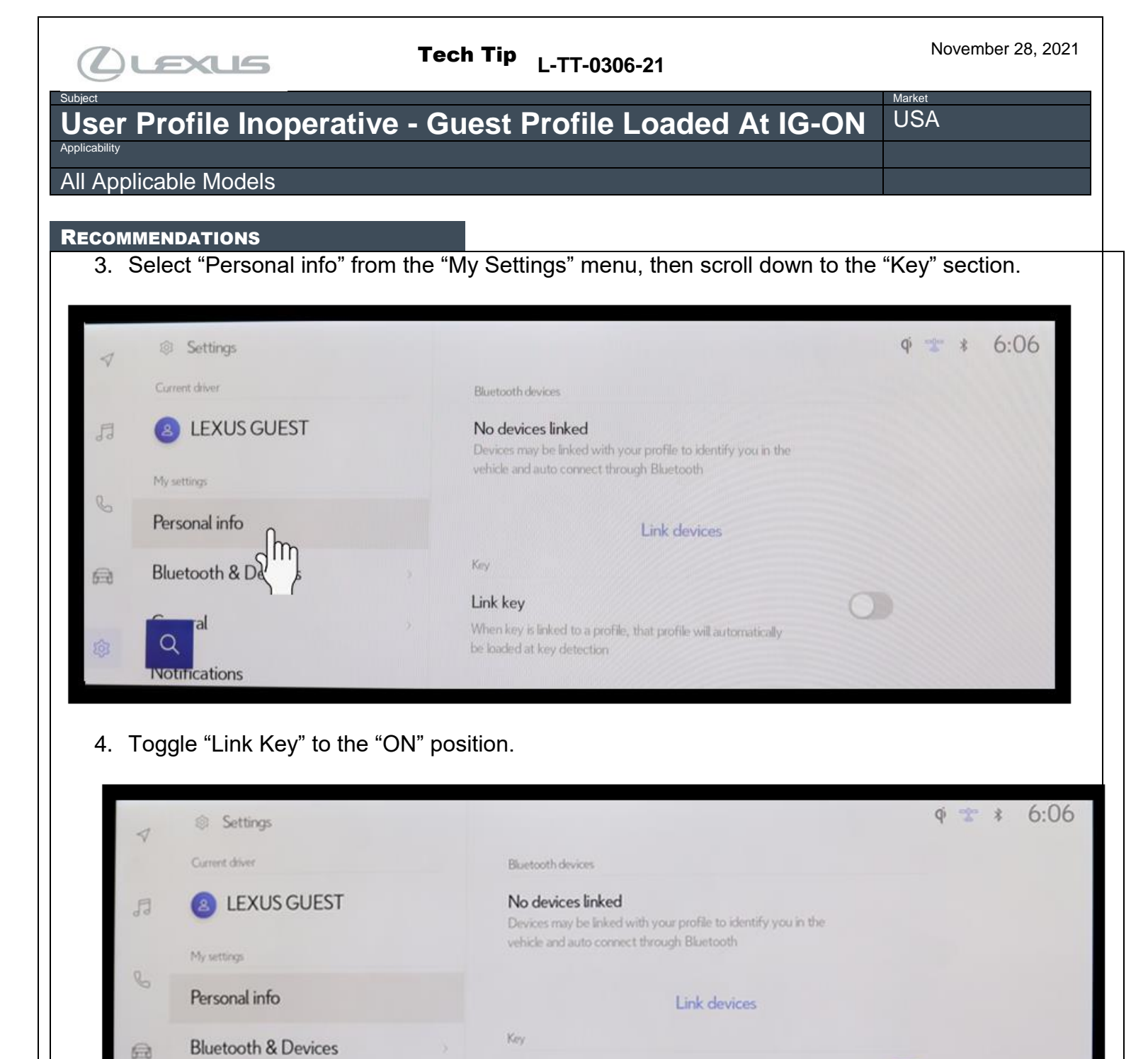

## LINK REFERENCES

Notifications

## 21. L-SB-0033-21: 2022 NX 250, NX 350, NX 350h, NX 450h+ Pre-Delivery Service (PDS)

Link key

be loaded at key detection

Click here to enter text.

Expires on 11/28/2022

When key is linked to a profile, that profile will automatically